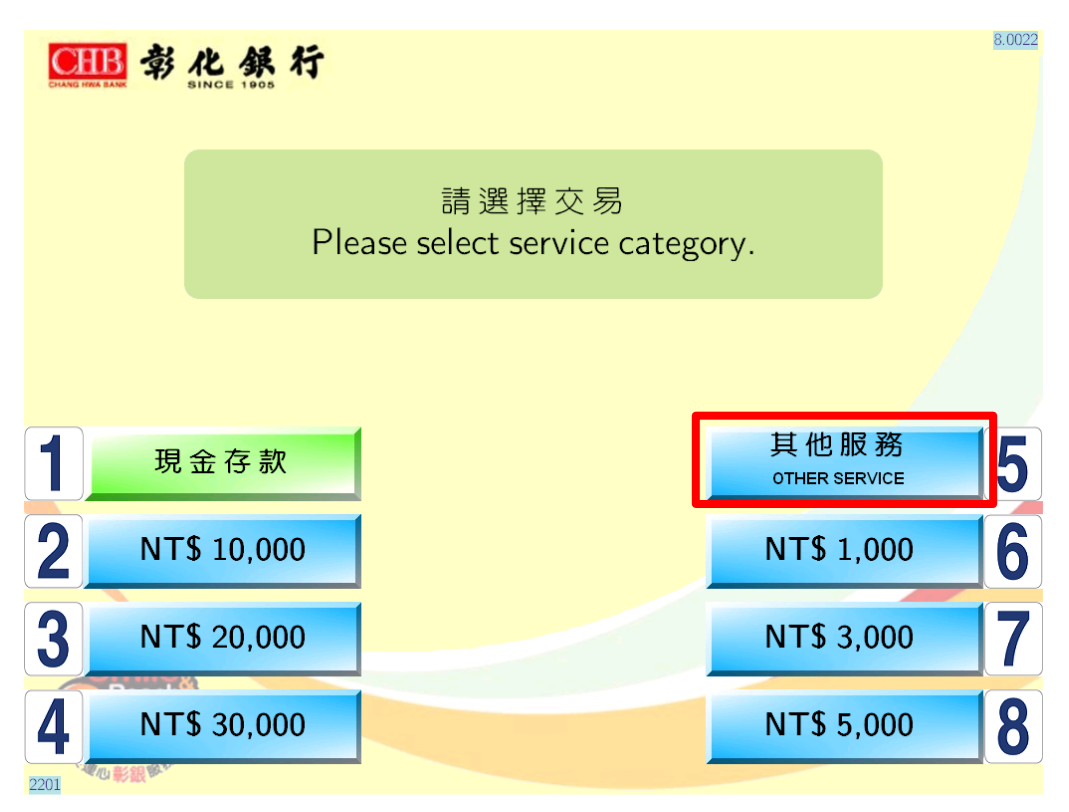

步驟一:於ATM 插入晶片金融卡並輸入卡片密碼後,選擇「其他服務」

於 ATM 申請「行動御守」服務操作流程(以三商 ATM 為例)

步驟二:選擇「申請數位服務」

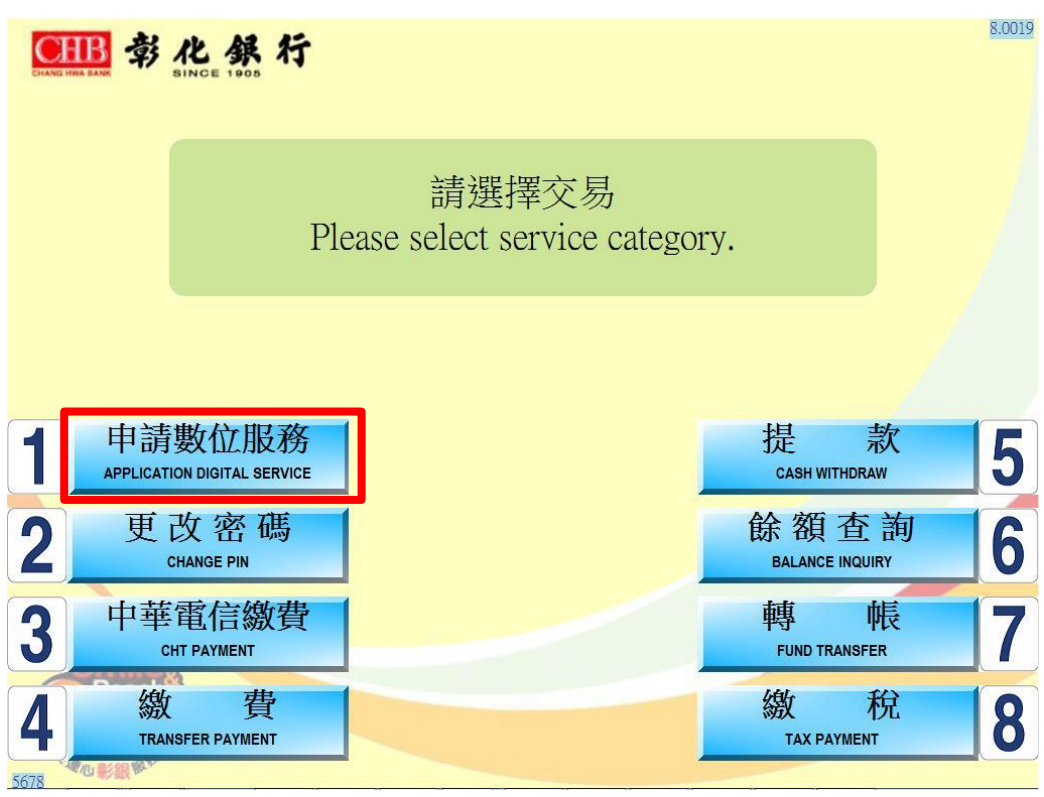

第1頁,共6頁

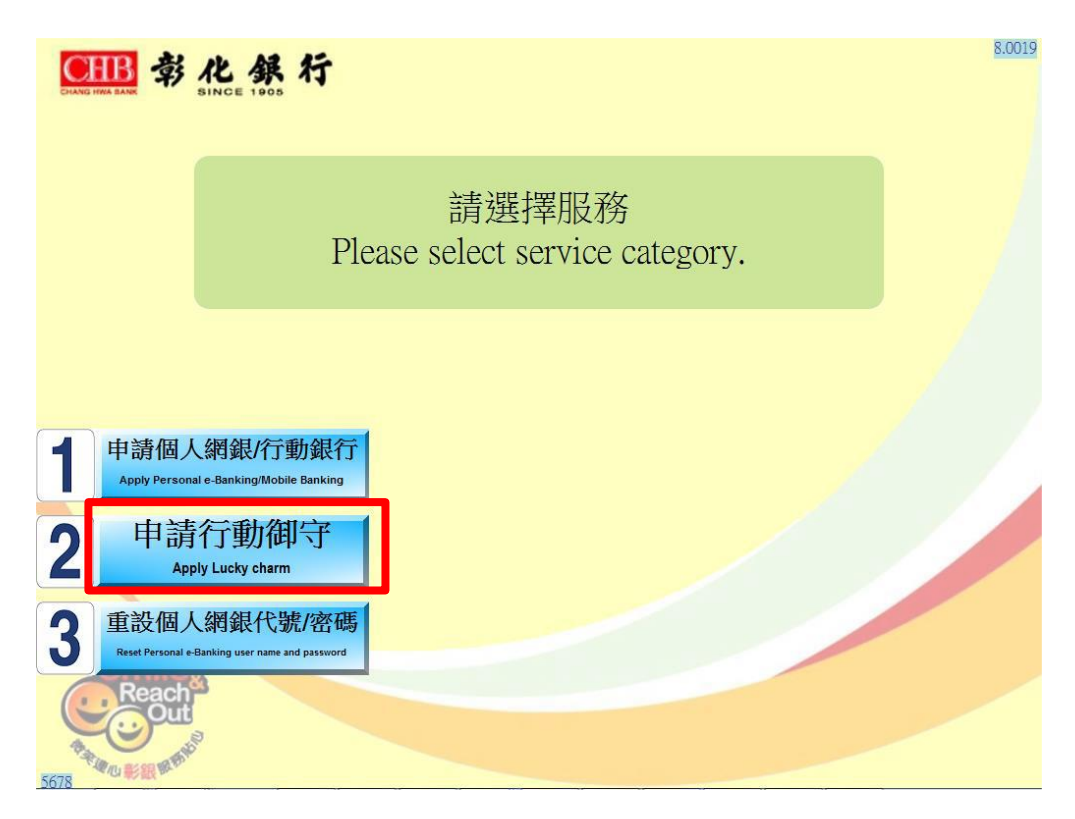

步驟四:確認留存於本行系統之行動電話號碼

| CHANG | 部代集行                                                                                                    | 8.0022          |
|-------|----------------------------------------------------------------------------------------------------|-----------------|
|       | 申請行動御守<br>Apply Lucky charm<br>請確認留存於本行之行動電話號碼,本行將發送認證連約<br>至您的行動電話號碼<br>Please confirm your phone number, system will send verifi<br>SMS to you. | 吉之簡訊<br>ication |
|       | 請確認留存於本行之行動電話號碼<br>手機號碼:<br>Phone No.                                                                                                    |                 |
|       | Sulle                                                                                                    |                 |
| 4     | 取消<br>CANCEL OK                                                                                                    | 8               |

步驟五:設定4位數「ATM申請驗證碼」

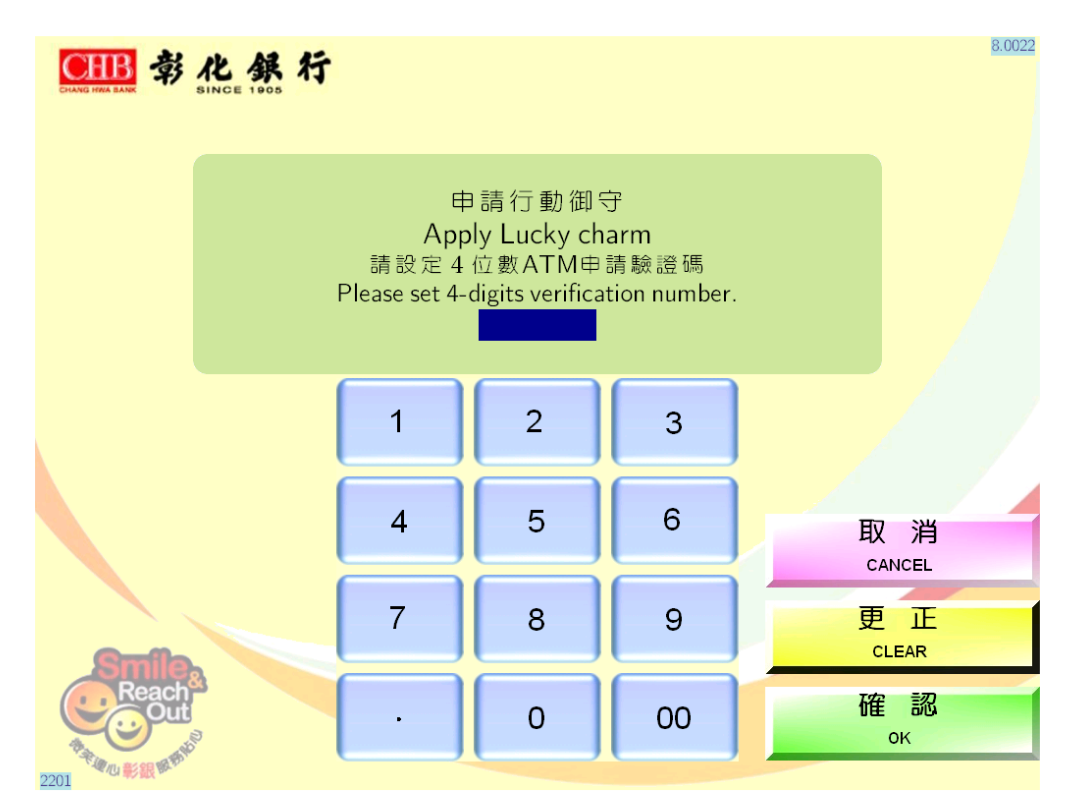

步驟六:設定完成,取回卡片

| CHANG HERE BARK         | 化 錄 | 行    |                    |                  | 8.0022 |
|-------------------------|-----|------|--------------------|------------------|--------|
|                         |     | Plea | 請取回您<br>ase remove | 的卡片<br>your card |        |
| Reach<br>Reach<br>Reach |     |      |                    |                  |        |

## 步驟七:取出明細表

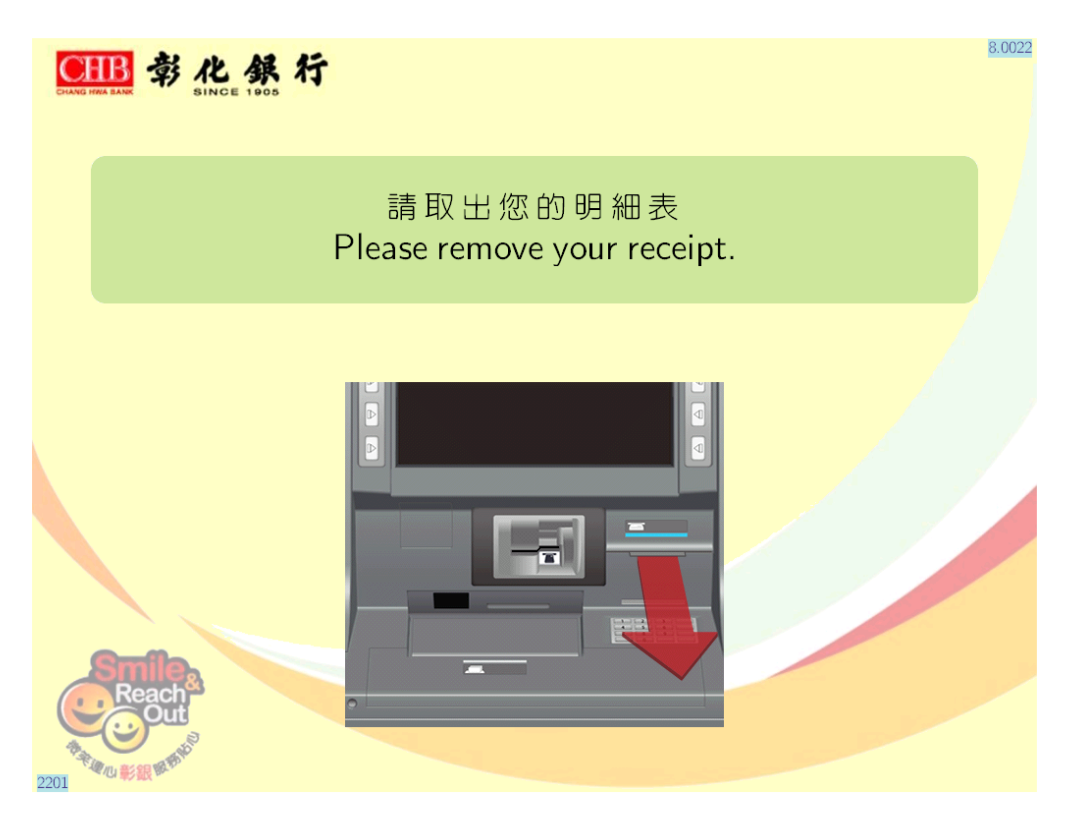

步驟八:交易結束,系統發送認證連結簡訊至本行留存之行動電話號碼

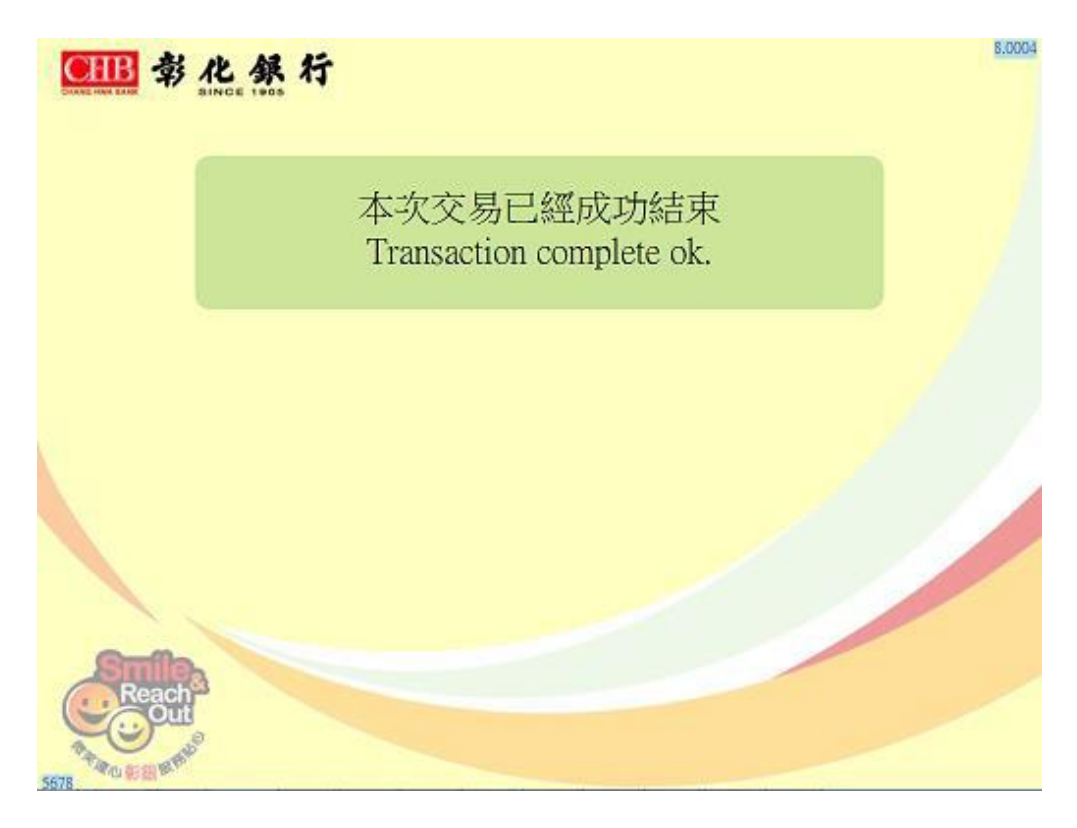

步驟九:點擊該行動電話號碼收到認證連結簡訊之網址

步驟十:開啟 ATM 申請行動御守認證頁面,輸入 ATM 設定之4 位數驗證碼及 圖形驗證碼

| ●IIB 彰化銀行                                           |   |  |  |  |
|-----------------------------------------------------|---|--|--|--|
| ATM申請行動御守認證                                         |   |  |  |  |
| 請輸入ATM申請驗證碼<br>●●●●                                 |   |  |  |  |
| 圖形驗證碼<br>2777119 277119 €                           |   |  |  |  |
| ● 確認 🛛 > 清除重填                                       |   |  |  |  |
| 圓 銀行公告                                              |   |  |  |  |
| ♥ 彰化銀行首頁                                            |   |  |  |  |
| <b>。</b> 企業金融                                       |   |  |  |  |
| © 2017 CHANG HWA BANK<br>彰化銀行版權所有<br>隱私權保護政策 資訊安全專區 | q |  |  |  |
| 《 兴北师祭                                              |   |  |  |  |

步驟十一:設定行動御守綁定驗證碼及審閱約定條款

| EHB 彰化銀行                                  |  |  |  |
|-------------------------------------------|--|--|--|
| ATM申請行動御守設定                               |  |  |  |
| 請自行設定綁定驗證碼*                               |  |  |  |
| 請再次輸入绑定驗證碼確認*                             |  |  |  |
| 請審閱<br>【約定條款】                             |  |  |  |
| ☑ 請♂ 認是否已審開約定條款,勾選後才能點選「送出」               |  |  |  |
| ◀送出                                       |  |  |  |
| <b>9</b> 注意事項                             |  |  |  |
| 1. * 為必填欄位<br>2                           |  |  |  |
| <ol> <li>a. 由六~二十位英文字母與數字混合使用。</li> </ol> |  |  |  |
| b. 英文字母大小寫視為不同。                           |  |  |  |
| c. 不得為使用者代號或身分證字號/統一編號。                   |  |  |  |
| d. 輸入密碼時請留意避免被周遭他人窺視。                     |  |  |  |

第5頁,共6頁

步驟十二:產生綁定行動裝置之裝置代號,先點選「點我複製(綁定時使用)」,再 點選「下載/開啟行動御守 APP」(尚未下載 APP 時,可連結至 APP 應用程式商 店下載,已下載 APP 時,可直接開啟 APP)

| ●IB 彰化銀行                                                                                                    |                       |  |  |  |  |
|----------------------------------------------------------------------------------------------------|-----------------------|--|--|--|--|
|                                                                                                    | ATM申請行動御守設定           |  |  |  |  |
| 請記住                                                                                                    | 装置代號<br>CHB0002859 ↔  |  |  |  |  |
| 步驟 1↩                                                                                                    | 點我複製 (綁定時使用)          |  |  |  |  |
| 步驟 2⊷                                                                                                    | 下載 / 開啟行動御守APP        |  |  |  |  |
| <ul> <li>●注意事項</li> <li>請記下裝置代號及自行設定之6</li> <li>位數以上英數字,於綁定行動</li> <li>御守APP與行動裝置進行時輸</li> <li>入。</li> </ul> |                       |  |  |  |  |
| © 2016 CH/                                                                                                   | ANG HWA BANK 彰仁銀行版權所有 |  |  |  |  |

步驟十三:開啟「彰銀行動御守」 APP · 輸入「<u>身分證字號</u>」、認證頁面產生 之「<u>裝置代號</u>」及「自行設定 6 位數以上英數字之驗證碼」,並審閱及勾選同意 約定條款,綁定成功後,即可開始使用行動御守

| 用約根式 末日O 完本255 1E517.25                                             | 飛船模式 非相UI常本25% ≥ 117.26    |
|---------------------------------------------------------------------|----------------------------|
| 行動御守。                                                               | ☰  彰化祭行 行動關守。              |
| 請輸入下方資訊進行绑定                                                         |                            |
| <ul> <li>▲▲</li> <li>▲</li> <li>CHB0002859</li> <li>裝置代號</li> </ul> | 恭喜您綁定成功 !!<br>請記得勿關閉推播通知功能 |
| 自行設定之驗證碼                                                            | ,才可接收推播通知喔!                |
| 我已間讀並同意下列行動御守之條<br>款及編則。                                            |                            |
| 條款及細則 總定操作說明                                                        | 2                          |
| 4612                                                                | ●●●● 略過                    |
| 版本2.0.3                                                             | anten an                   |
|                                                                     |                            |

第6頁,共6頁